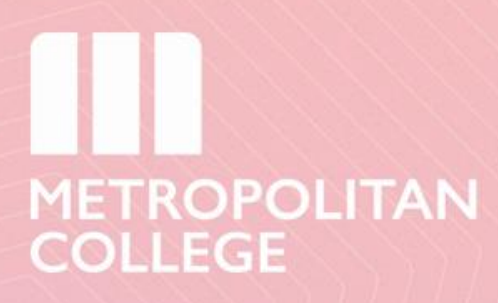

## Οδηγίες Εγγραφής στον Microsoft Authenticator

v.2.2

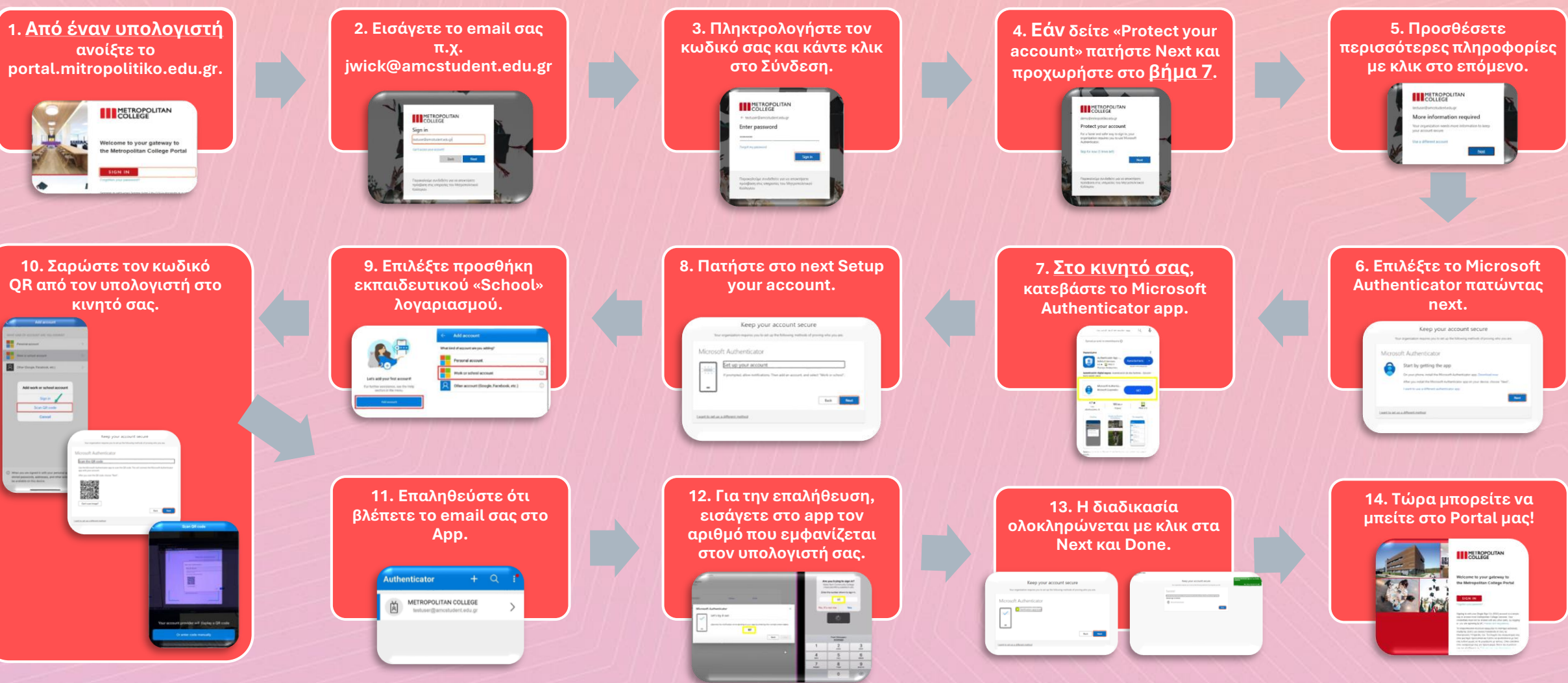

Για τυχόν προβλήματα στείλτε στο helpdesk@mitropolitiko.edu.gr